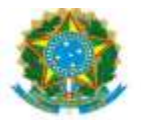

| PROAP<br>Pró-Reitoria<br>de Avaliação | Procedimento Operacional Padrão (POP)                           | POP n.º: 002/DIEO                |
|---------------------------------------|-----------------------------------------------------------------|----------------------------------|
| GD Institucional<br>e Planejamento    | Procedimento: GRU - Emissão e Geração de Boleto                 | Versão: 1.0                      |
| Unidade Organizacional: D             | ivisão de Execução Orçamentária - DIEO                          |                                  |
| Elaborado por: Cristia<br>Denilso     | ne Inocêncio Pereira – SIAPE 2279282<br>on Zanon – SIAPE 043318 | Data da Criação:<br>14/07/2020   |
| Atualizado por: Denilson Z            | anon – SIAPE 043318                                             | Data da Criação:                 |
| Marinez de (                          | Carvalho Campos – SIAPE 1100440                                 | 24/03/2023                       |
| Solaine Apar                          | ecida Rodrigues – SIAPE 1671443                                 |                                  |
| Aprovado por: Marciana Lo             | opes da Silva Ozório – SIAPE: 1791386                           | Data da Aprovação:<br>05/04/2023 |

#### **OBJETIVO:**

Orientar os procedimentos a serem realizados pelos servidores da Divisão de Execução Orçamentária quanto a emissão e Geração de Boleto da Guia de Recolhimento da União-GRU, para atender solicitações dos setores da UFGD.

## SIGLAS E ABREVIATURAS:

GRU-Guia de Recolhimento da União. SISGRU-Sistema Integrado. PROAP-Pró-Reitoria de Avaliação Institucional e Planejamento. COOF- Coordenadora de Orçamento e Finanças.

DIEO-Divisão de Execução Orçamentária e Financeira.

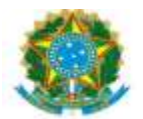

## **DOCUMENTOS DE REFERÊNCIA:**

https://consulta.tesouro.fazenda.gov.br/gru\_novosite/gru https://www.sisgru.tesouro.gov.br/sisgru/public/pages/login.jsf https://ufgdnet.ufgd.edu.br/ https://sistemas.ufgd.edu.br/gru/ Decreto nº 4.950/2004 IN-STN nº 02/2009

### **RECURSOS NECESSÁRIOS:**

Computador com acesso à internet, ufgdnet, rede de arquivos da UFGD. Acesso ao SISGRU (senha do siafi) Acesso ao SIAFI-Sistema Integrado de Administração Financeira.

### **RESPONSABILIDADES:**

DIEO-Executar os procedimentos de emissão, geração de boletos e controle do valor arrecadado.

#### ETAPAS DO PROCEDIMENTO:

1- Receber a solicitação dos interessados na emissão/atualização de GRU via e-mail, memorando ou despacho em processo.

2- Fazer login UFGDnet, acessar sistema GRU-Guia de Recolhimento da União;

3- Clicar na Aba GRU:

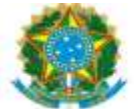

| UFGDNet Início Cadastros - GRU Gerados - Importações Boleto     |             |                   |             |            | SOLAINE RODRIGUES - ?            |
|-----------------------------------------------------------------|-------------|-------------------|-------------|------------|----------------------------------|
| Mova GRU                                                        |             |                   |             |            | Mostrando 40 de 130 registros    |
| GRU                                                             |             |                   |             | Todos 🗸    | Pesquisar por nome ou referência |
| Nome                                                            | Tipo de Gru | Referência        | Competência | Vencimento | Valor Total                      |
| Aluguel do espaço - RUILANCHONETE/CANTINA                       | GRU Simples | 13110000010601101 | 01/01/1900  | 01/01/1900 | R\$ 0,00                         |
| Aluguel - Espaço Físico da UFGD - INTRA SIAFI                   | GRU Simples | 19229900010201105 | 01/12/2019  | 31/01/2020 | R\$ 478,98                       |
| Aluguel Espaço Físico UFGD - outros                             | GRU Simples | 13110000010219103 | 01/11/2021  | 06/01/2022 | R\$ 3.827,00                     |
| Aluguel espaço posto bancário                                   | GRU Simples | 13110000010601100 | 01/04/2021  | 21/05/2021 | R\$ 2.175,28                     |
| Aluguel espaço reprografia                                      | GRU Simples | 13110000010201102 | 01/03/2023  | 10/04/2023 | R\$ 472,50                       |
| Anulacao de despesa no exercicio dev. ao empenho                | GRU Simples | 12610000010601780 | 01/01/2022  | 15/12/2022 | R\$ 400,00                       |
| CENTRO DE FORMAÇÃO/Eixo Cursinho Pré-Vestibular - Parcela 02    | GRU Simples | 16001300010407756 | 01/01/1900  | 01/01/1900 | R\$ 0,00                         |
| CENTRO DE FORMAÇÃO/Eixo Cursinho Pré-vestibular - Parcela Única | GRU Simples | 16001300010407756 | 01/01/1900  | 01/01/1900 | R\$ 0,00                         |
| CENTRO DE FORMAÇÃO/Eixo Formação em Línguas - Parcela 01        | GRU Simples | 16001300010407759 | 01/01/1900  | 01/01/1900 | R\$ 0,00                         |
| CENTRO DE FORMAÇÃO/Eixo Formação em Línguas - Parcela 02        | GRU Simples | 16001300010407759 | 01/01/1900  | 01/01/1900 | R\$ 0.00                         |
| Certificado de Especialização                                   | GRU Simples | 16001300010505200 | 01/01/1900  | 01/01/1900 | R\$ 0,00                         |
| CERTIFICADOS 2ª VIA- uso comum UFGD                             | GRU Simples | 16001300010601821 | 01/01/1900  | 01/01/1900 | R\$ 0,00                         |

# 4- Localizar GRU cadastrada;

- 5- Clicar Alterar;
- 6- Atualizar dados informados pelo solicitante;
- 7- Confirmar dados e SALVAR;
- 8- Clicar ABA Boleto:

| UFGDNet                                                                                                    |                            |              |              |  |  |
|----------------------------------------------------------------------------------------------------|----------------------------|--------------|--------------|--|--|
| PRÖ-RETORIA DE AVALIAÇÃO INSTITUCIONAL E PLANEJAMENTO - PROAP<br>COORDENAJORIA DE GESTÃO ORÇAMENTÁRIA E FINANCEIRA - COOF<br>Qualquer divida no preenchimento ou gagamento, acesse o Manual de Pagamento através do línic<br>https://wwtacboarda.gou/kuniges.gagamento_GRUpdf<br>Ou entia entre em contato:<br>Coordenadoria de Gestão Orçamentária e Financeira - Fones: (bxx87) 3410-2801<br>e-mail: coof@utgd.edu.br |                            |              |              |  |  |
| GRU Simples GRU Cobrança                                                                                                    | Pesquisar por nome da GRU. |              |              |  |  |
| Nome                                                                                                    |                            | Valor Total  |              |  |  |
| Auguel do espaço - RUILANCHONETE/CANTINA                                                                                                    |                            | Variável     | Gerar Boleto |  |  |
| Aluguel Espaço Fisico UFGD - outros                                                                                                    |                            | R\$ 3.827,00 | Gerar Boleto |  |  |
| Aluguel espaço posto bancário                                                                                                    |                            | RS 2:175,28  | Gerar Boleto |  |  |
| Aluguel espaço reprografia                                                                                                    |                            | R\$ 472,50   | Gerar Boleto |  |  |
| Anulacao de despesa no exercicio dev. ao empenho                                                                                                    |                            | RS 400,00    | Gerar Boleto |  |  |
| CENTRO DE FORMAÇÃO Exo Formação em Línguas - Parcela 01                                                                                                    |                            | Variável     | Gerar Boleto |  |  |
| CENTRO DE FORMAÇÃO/Eixo Formação em Línguas - Parcela 02                                                                                                    |                            | Variável     | Gerar Boleto |  |  |
| Certificado de Especialização                                                                                                    |                            | Variável     | Gerar Boleto |  |  |
| CERTIFICADOS 2ª VIA - uso comum UFGD                                                                                                    |                            | Variável     | Gerar Boleto |  |  |
|                                                                                                    |                            |              |              |  |  |

9- Identificar a GRU > Gerar Boleto;

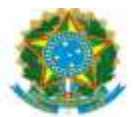

10- Preencher os dados (GRU SIMPLES):

| UFGDNet                                                                      |                                                                                                    |  |  |
|------------------------------------------------------------------------------|----------------------------------------------------------------------------------------------------|--|--|
| PRÓ-REITORIA DE AVALIAÇÃO                                                    | INSTITUCIONAL E PLANEJAMENTO - PROAP                                                                                                    |  |  |
| COORDENADORIA DE GEST                                                        | COORDENADORIA DE GESTÃO ORÇAMENTÁRIA E FINANCEIRA - COOF                                                                                                    |  |  |
| Qualquer dúvida no preenchimento ou pa                                       | Qualquer dúvida no preenchimento ou pagamento, acesse o Manual de Pagamento através do link:                                                                                                    |  |  |
| https://www.tesouro.fazenda.gov.br/images/informacoes_pagamento_GRU.pdf      |                                                                                                    |  |  |
| ou então entre em contato:                                                   |                                                                                                    |  |  |
| Coordenadoria de Gestão Orçamentária e Financeira - Fones: (0xx67) 3410-2901 |                                                                                                    |  |  |
| e-ma                                                                         | il: coof@ufgd.edu.br                                                                                                    |  |  |
| GRU                                                                          | J Simples                                                                                                    |  |  |
| None do<br>Recolhimento:                                                     | Aluguel do espaço - RU/LANCHONETE/CANTINA                                                                                                    |  |  |
| Tipo do Recolhimento:                                                        | Espaço do RU, CANTINA E LANCHONETE                                                                                                    |  |  |
| Vencimento:                                                                  | 15/04/2023                                                                                                    |  |  |
| Valor Total:                                                                 |                                                                                                    |  |  |
| Tipo de Pessoa:                                                              | Pessoa Física O Pessoa Jurídica                                                                                                    |  |  |
| CPF:                                                                         |                                                                                                    |  |  |
| Nome do contribuinte:                                                        |                                                                                                    |  |  |
|                                                                              | Gerar Voltar                                                                                                    |  |  |
|                                                                              | And the second second s |  |  |

- -Valor total
- -Tipo de Pessoa> Pessoa Física / Pessoa Jurídica
- -CPF ou CNPJ
- -Nome do contribuinte

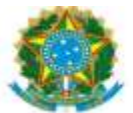

# 11- Preencher os dados (GRU COBRANÇA):

| JFGDNet                                                        |                                                                                              |  |  |
|----------------------------------------------------------------|----------------------------------------------------------------------------------------------|--|--|
| PRÔ-REITORIA DE AVALIAÇÃO INSTITUCIONAL E PLANEJAMENTO - PROAP |                                                                                              |  |  |
| COORDENADORIA DE GES                                           | COORDENADORIA DE GESTÃO ORÇAMENTÁRIA E FINANCEIRA - COOF                                     |  |  |
| Qualquer dúvida no preenchimento ou p                          | Qualquer dúvida no preenchimento ou pagamento, acesse o Manual de Pagamento através do link: |  |  |
| https://www.tesouro.fazenda.c                                  | https://www.tesouro.fazenda.gov.br/images/Informacoes_pagamento_GRU.pdf                      |  |  |
| ou e                                                           | ntão entre em contato:                                                                       |  |  |
| Coordenadoria de Gestão Orça                                   | Coordenadoria de Gestão Orçamentária e Financeira - Fones: (0xx67) 3410-2901                 |  |  |
| e-m                                                            | ail: coof@ufgd.edu.br                                                                        |  |  |
| GRU                                                            | l Cobrança                                                                                   |  |  |
| Nome do<br>Recolhimento:                                       | Outras Restituições                                                                          |  |  |
| Tipo do Recolhimento:                                          | Outras Restituições                                                                          |  |  |
| Vencimento:                                                    | 24/03/2023                                                                                   |  |  |
| Valor Total:                                                   | R\$ 729,10                                                                                   |  |  |
| Tipo de Pessoa:                                                | Pessoa Física O Pessoa Jurídica                                                              |  |  |
| CPF:                                                           |                                                                                              |  |  |
| Nome do contribuinte:                                          |                                                                                              |  |  |
| CEP                                                            | ٩                                                                                            |  |  |
| Rua:                                                           |                                                                                              |  |  |
| Número:                                                        |                                                                                              |  |  |
| Bairro:                                                        |                                                                                              |  |  |
| Complemento                                                    |                                                                                              |  |  |
| Município:                                                     |                                                                                              |  |  |
| UF:                                                            |                                                                                              |  |  |
| Telefone                                                       |                                                                                              |  |  |
|                                                                | Gerar Voltar                                                                                 |  |  |

- -Tipo de Pessoa: Pessoa Física / Pessoa Jurídica
- -CPF ou CNPJ
- -Nome do contribuinte
- -CEP
- -Rua
- -Número
- -Bairro
- -Complemento
- -Município
- -UF
- -Telefone
- 12- Clicar Gerar
- 13- Salvar GRU em PDF

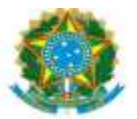

14- Encaminhar via e-mail, memorando ou despacho em processo a GRU emitida para a Unidade solicitante.